## I. ベタを含むパターンのデータ出力設定

通常ベタを含む基板の場合でも、特に設定を変更する必要はありません。各項目の確認を行います。

ガーバーデータフォーマット設定画面にて"ネガポジ混成プロット"にチェックが入っているかどうか確認して下さい。

チェックが入っている場合、1つのガーバーファイルにパターンとベタ面が併せて出力されます。チェックが無い場合は、 1つのパターン面であっても、2つのファイルが出力されます(後頁で確認画面あり)

| 記録 製作データマネージャ コーロン コーロン コーロン コーロン コーロン コー コーン コーン コー コー コー コー コー コー コー コー コー コー コー コー コー コー コー コー コー コー コー コー コー コー コー コー コー コー コー コー コー コー コー コー コー コー コー コー コー コー コー コー コー コー コー コー コー コー コー コー コー コー コー コー コー コー コー コー コー コー コー コー コー コー コー コー コー コー コー コー コー コー コー コー コー コー コー コー コー コー コー コー コー コー コー コー コー コー コー コー |    |                          |                 |  |  |  |  |
|----------------------------------------------------------------------------------------------------|----|--------------------------|-----------------|--|--|--|--|
| 7=10                                                                                                    | ガー | -バーデータ                   |                 |  |  |  |  |
| コーガーバーデータ                                                                                                    |    | 出力ファイル名とフォルダ             |                 |  |  |  |  |
| ガーバージャニカルプロット                                                                                                    |    | 出力フォルダ                   | C:¥             |  |  |  |  |
| ニカーバースの二カルフロット<br>L ND-ドリルデータ                                                                                                    |    | ファイル名の接頭辞                | モータ制御」MAINHIER  |  |  |  |  |
| 二出カコンテンツ                                                                                                    |    | ガーバー出力フォーマット             |                 |  |  |  |  |
| - 基板実装部品データ出力                                                                                                    |    | 出力ファイル標準フォーマット           | RS-274-X        |  |  |  |  |
| ニーベアボードテスト                                                                                                    |    | 出力単位                     | Inches          |  |  |  |  |
|                                                                                                    |    | 縮尺フォーマット                 | 2.3             |  |  |  |  |
|                                                                                                    |    | オミットゼロ                   | リーディング          |  |  |  |  |
|                                                                                                    |    | スケールファクタ                 | 1.0000          |  |  |  |  |
|                                                                                                    | Ξ  | フォトブロッタオブション             |                 |  |  |  |  |
|                                                                                                    |    | 円の挿入をサポート                | <u>v</u>        |  |  |  |  |
|                                                                                                    |    | 多角形の塗りつぶし                | <u>र</u>        |  |  |  |  |
|                                                                                                    |    | 正方形フラッシュで長方形を塗り          |                 |  |  |  |  |
|                                                                                                    |    | オフヒメノステノビング              |                 |  |  |  |  |
|                                                                                                    |    | ネガポジ温成プロット(ペタ領域)         |                 |  |  |  |  |
|                                                                                                    | E  | <del>7,1, 7,7, 7/2</del> |                 |  |  |  |  |
|                                                                                                    |    | アパーチャテーブルタイプ             | 埋め込む            |  |  |  |  |
|                                                                                                    |    | マクロ/スペシャルアパー チャをり        | <u> </u>        |  |  |  |  |
|                                                                                                    | Ξ  | オフセットノステッピング             |                 |  |  |  |  |
|                                                                                                    |    | 単位                       | Inches          |  |  |  |  |
|                                                                                                    |    | 水平方向ステップ数                | 1               |  |  |  |  |
|                                                                                                    |    | 垂直方向 ステップ数               | 1               |  |  |  |  |
|                                                                                                    |    | 基板間の水平距離(多面取りの場          | 0.0000          |  |  |  |  |
|                                                                                                    |    | 基板間の垂直距離(多面取りの場          | 0.0000          |  |  |  |  |
|                                                                                                    |    | 水平方向オフセット                | 0.0000          |  |  |  |  |
|                                                                                                    |    | 垂直方向オフセット                | 0.0000          |  |  |  |  |
|                                                                                                    |    | フィルムサイズ(sk平×垂直)          | 0.2500 × 0.2500 |  |  |  |  |
|                                                                                                    |    |                          |                 |  |  |  |  |
|                                                                                                    |    |                          | ······          |  |  |  |  |
|                                                                                                    |    |                          | BUB             |  |  |  |  |

"自動選択"ボタンをクリックすると使用した階層にチェックが入ります。その際ベタが作成された階層には"ベタ面"の 項目にチェックが入り"YES"と重ねて表示されます。この時、チェックが入らない場合は、正しくベタが作成されていな い場合があります。レイアウトエディタへ戻り、ベタを再確認して下さい。

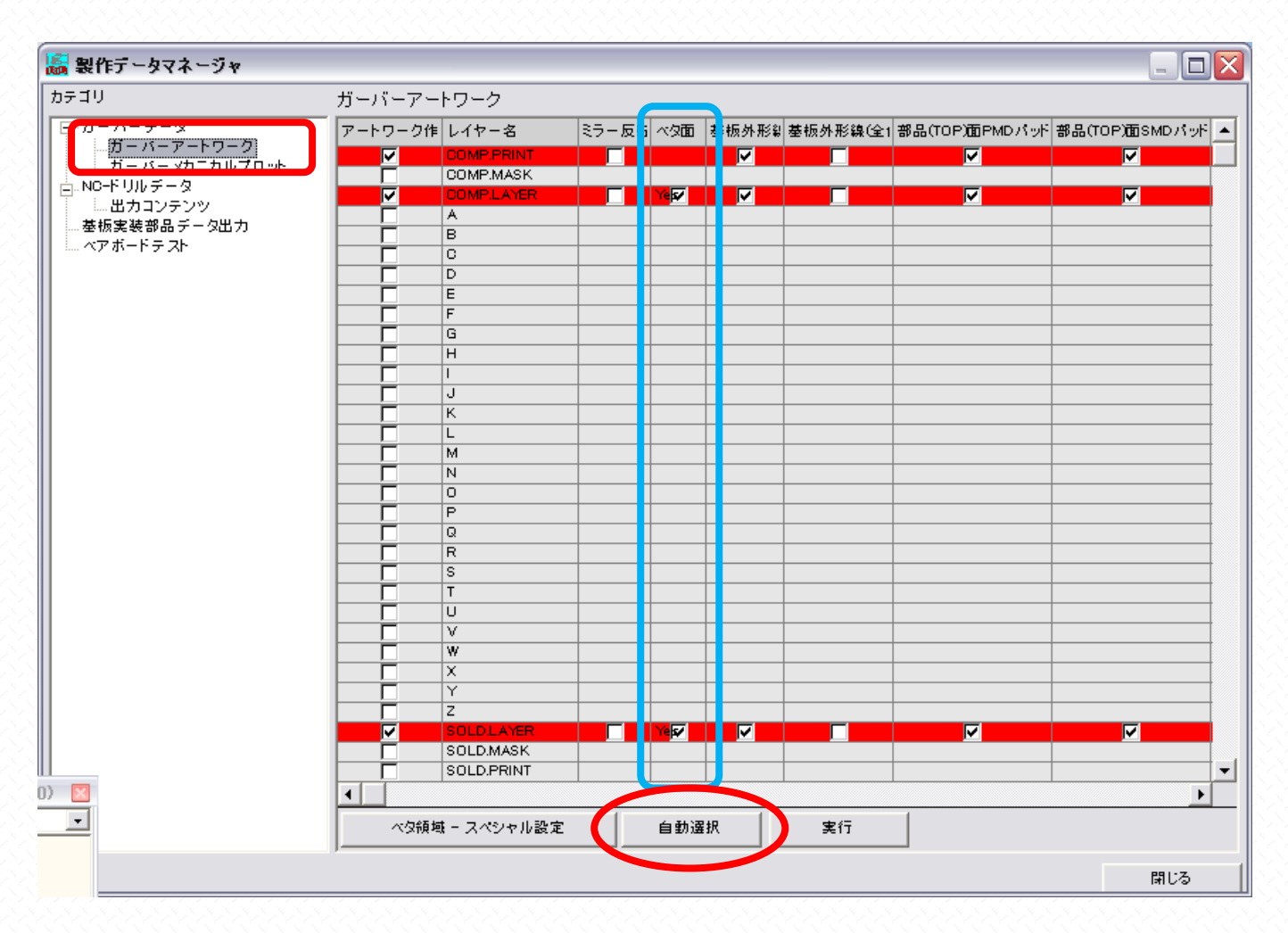

上記で"実行"クリックすると下図が表示されますが、ネガポジ混成プロットを有効にしていると、1つのファイルにまとめてベタが出力されることがわかります。出力の際には、この画面で再度"実行"をクリックします。

| OPUSERXP - ガーバー出力                                                    |                            |                            |   |  |  |  |
|----------------------------------------------------------------------|----------------------------|----------------------------|---|--|--|--|
| (アートワーク) 使用アパーチャ                                                     |                            |                            |   |  |  |  |
|                                                                      | ポジプロット                     | ネガブロット                     | - |  |  |  |
| COMP.LAYER<br>SOLD.LAYER                                             | モータ制御02.GBR<br>モータ制御29.GBR | モータ制御02.GBR<br>モータ制御29.GBR |   |  |  |  |
|                                                                      |                            |                            |   |  |  |  |
|                                                                      |                            |                            |   |  |  |  |
|                                                                      |                            |                            |   |  |  |  |
| レポートファイル<br>モー ク制御 AWG                                               | .IR                        |                            |   |  |  |  |
| モー Sengel Awdon<br>出力先<br>ディスクファイル E:¥OPUSER171 マニュアル¥マニュアル作成用プロジェクト |                            |                            |   |  |  |  |
|                                                                      |                            |                            |   |  |  |  |
| 『実行』で処理を開始します                                                        |                            |                            |   |  |  |  |
| 実行開じる                                                                |                            |                            |   |  |  |  |

ネガポジ混成プロットを有効にしていない場合は、2つのファイルに分割して出力します。出力の際には、この画面で再度 "実行"をクリックします。

| OPUSERXP - ガーバー出力                                 |                              |                              |  |  |  |
|---------------------------------------------------|------------------------------|------------------------------|--|--|--|
| (アートワーク) 使用アパーチャ                                  |                              |                              |  |  |  |
| レイヤー ポジ<br>COMP PRINT モーク                         | <b>ブロット</b> ネガ<br>な判領 00 GBR | ゴロット                         |  |  |  |
| COMP.LAYER E-2<br>SOLD.LAYER E-2                  | タ制御02.GBR モー<br>タ制御29.GBR モー | ·久制御.,52.GBR<br>·久制御.,79.GBR |  |  |  |
|                                                   |                              |                              |  |  |  |
|                                                   |                              |                              |  |  |  |
|                                                   |                              |                              |  |  |  |
| レポートファイル<br>モータ制御. AW.GJR                         |                              |                              |  |  |  |
| 出力先<br>ディスクファイル E:¥OPUSER171 マニュアル¥マニュアル作成用プロジェクト |                              |                              |  |  |  |
|                                                   |                              |                              |  |  |  |
| 実行 閉じる                                            |                              |                              |  |  |  |